# Sonderdokumentation Proline Prosonic Flow W 400

Anwendungspaket FlowDC HART

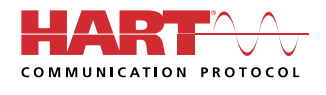

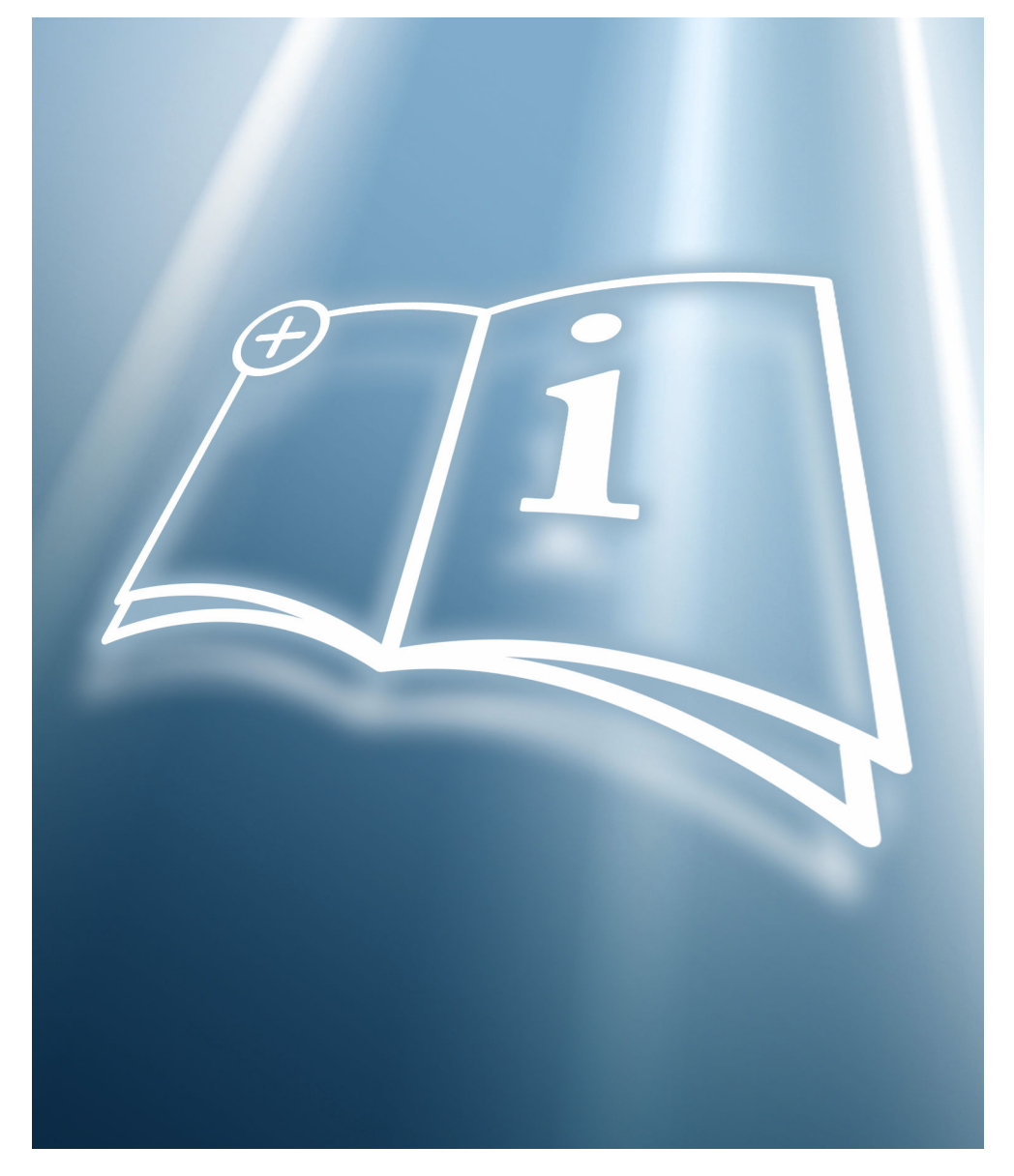

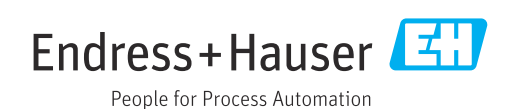

# Inhaltsverzeichnis

| 1   | Hinweise zum Dokument          | 4  |
|-----|--------------------------------|----|
| 1.1 | Dokumentfunktion               | 4  |
| 1.2 | Inhalt und Umfang              | 4  |
| 1.3 | Symbole                        | 4  |
| 1.4 | Dokumentation                  | 5  |
| 1.5 | Eingetragene Marken            | 5  |
| 2   | Produktmerkmale und Verfügbar- |    |
|     | keit                           | 6  |
| 2.1 | Produktmerkmale                | 6  |
| 2.2 | Verfügbarkeit                  | 6  |
| 3   | Konfiguration FlowDC           | 7  |
| 3.1 | Übersicht                      | 7  |
| 3.2 | Parameterübersicht             | 8  |
| 3.3 | Störungsarten 1                | 1  |
| 3.4 | Inbetriebnahme 1               | L3 |
| 3.5 | Anwendungsbeispiele 1          | 16 |

# 1 Hinweise zum Dokument

# 1.1 Dokumentfunktion

Diese Anleitung ist eine Sonderdokumentation, sie ersetzt nicht die zugehörige Betriebsanleitung. Sie dient als Nachschlagewerk für die Nutzung der im Messgerät integrierten FlowDC-Funktion.

# 1.2 Inhalt und Umfang

Diese Dokumentation beinhaltet die Beschreibungen der Sensorinstallation, der zusätzlichen Parameter und technischen Daten, die mit dem Anwendungspaket FlowDC zur Verfügung stehen.

Es liefert detaillierte Erläuterungen zu:

- Anwendungsspezifischen Parametern
- Erweiterten technischen Spezifikationen

# 1.3 Symbole

## 1.3.1 Warnhinweissymbole

#### **GEFAHR**

Dieser Hinweis macht auf eine gefährliche Situation aufmerksam, die, wenn sie nicht vermieden wird, zu Tod oder schwerer Körperverletzung führen wird.

#### **WARNUNG**

Dieser Hinweis macht auf eine gefährliche Situation aufmerksam, die, wenn sie nicht vermieden wird, zu Tod oder schwerer Körperverletzung führen kann.

#### **A** VORSICHT

Dieser Hinweis macht auf eine gefährliche Situation aufmerksam, die, wenn sie nicht vermieden wird, zu leichter oder mittelschwerer Körperverletzung führen kann.

#### HINWEIS

Dieser Hinweis enthält Informationen zu Vorgehensweisen und weiterführenden Sachverhalten, die keine Körperverletzung nach sich ziehen.

## 1.3.2 Symbole für Informationstypen

| Symbol | Bedeutung                                                                          |
|--------|------------------------------------------------------------------------------------|
|        | <b>Erlaubt</b><br>Abläufe, Prozesse oder Handlungen, die erlaubt sind.             |
|        | <b>Zu bevorzugen</b><br>Abläufe, Prozesse oder Handlungen, die zu bevorzugen sind. |
| ×      | <b>Verboten</b><br>Abläufe, Prozesse oder Handlungen, die verboten sind.           |
| i      | <b>Tipp</b><br>Kennzeichnet zusätzliche Informationen.                             |
|        | Verweis auf Dokumentation                                                          |
|        | Verweis auf Seite                                                                  |
|        | Verweis auf Abbildung                                                              |

| Symbol     | Bedeutung                                              |
|------------|--------------------------------------------------------|
|            | Zu beachtender Hinweis oder einzelner Handlungsschritt |
| 1., 2., 3  | Handlungsschritte                                      |
| L <b>Þ</b> | Ergebnis eines Handlungsschritts                       |
|            | Bedienung via Vor-Ort-Anzeige                          |
| A0028662   |                                                        |
|            | Bedienung via Bedientool                               |
| A0028663   |                                                        |
|            | Schreibgeschützter Parameter                           |
| A0028665   |                                                        |

## 1.3.3 Symbole in Grafiken

| Symbol         | Bedeutung        |
|----------------|------------------|
| 1, 2, 3        | Positionsnummern |
| A, B, C,       | Ansichten        |
| A-A, B-B, C-C, | Schnitte         |

# 1.4 Dokumentation

Eine Übersicht zum Umfang der zugehörigen Technischen Dokumentation bieten:

- W@M Device Viewer (www.endress.com/deviceviewer): Seriennummer vom Typenschild eingeben
- *Endress+Hauser Operations App*: Seriennummer vom Typenschild eingeben oder Matrixcode auf dem Typenschild einscannen
- P Diese Sonderdokumentation ist verfügbar:

Im Download-Bereich der Endress+Hauser Internetseite: www.endress.com  $\rightarrow$  Downloads

Diese Dokumentation ist Bestandteil folgender Betriebsanleitungen:

| Messgerät           | Dokumentationscode |
|---------------------|--------------------|
| Prosonic Flow W 400 | BA02086D           |

# 1.5 Eingetragene Marken

HART®

Eingetragene Marke der FieldComm Group, Austin, Texas, USA

# 2 Produktmerkmale und Verfügbarkeit

# 2.1 Produktmerkmale

Das Anwendungspaket FlowDC liefert spezifische Algorithmen und Gerätevariablen zur Berechnung eines dynamischen Korrekturfaktors zur Kompensation von Strömungsstörungen aufgrund unzureichend langer Einlaufstrecke nach Strömungshindernissen. Der durch eine Störung des Geschwindigkeitsprofils im Messrohr erzeugte Messfehler wird damit kompensiert. Dabei ist es unerheblich, in welcher Orientierung (Umfangswinkel) die zwei Sensorsets zur Strömungsstörung montiert werden. Andere Störungen, z.B. akustischer Art, werden dabei nicht berücksichtigt.

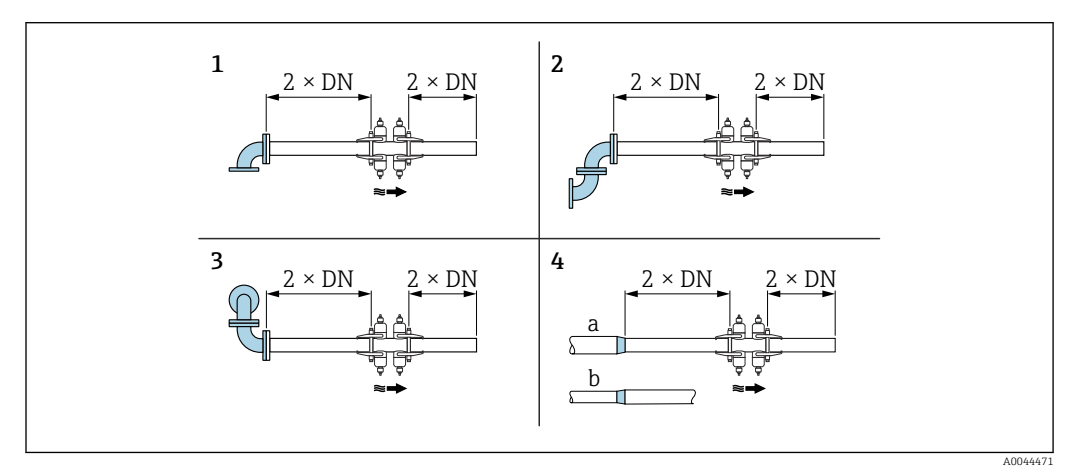

I Minimale Ein- und Auslaufstrecken mit FlowDC bei verschiedenen Strömungshindernissen

- 1 Einfachkrümmer
- 2 Doppelkrümmer (2 × 90° in gleicher Ebene)
- 3 Doppelkrümmer 3D (2×90° in unterschiedlicher Ebene)
- 4a Konzentrische Durchmesseränderung (Kontraktion)
- 4b Konzentrische Durchmesseränderung (Expansion)

Störungen, die nicht explizit aufgeführt sind, können nicht kompensiert werden.

# 2.2 Verfügbarkeit

FlowDC ist optional verfügbar, sofern ein Messsystem mit zwei Sensorsets bestellt wird (Bestellmerkmal "Befestigungsart", Option A2 "2 Sets"). Dies gilt auch bei nachträglicher Installation des zweiten Sensorsets (Messpfads) und ist immer verfügbar, wenn in Parameter **Messstellenkonfiguration** die Option **1 Messstelle - 2 Signalpfade** eingestellt ist.

Bidirektionale Messung: FlowDC ist nur in positiver Durchflussrichtung aktiv.

## 2.2.1 Bestellmerkmal

FlowDC ist über das Bestellmerkmal "Anwendungspaket", Option EN "FlowDC" bestellbar.

## 2.2.2 Zugriff

Der intern berechnete FlowDC-Korrekturfaktor ändert sich dynamisch zur Reynoldszahl und kann nicht ausgelesen werden.

Übergangslänge

# 3 Konfiguration FlowDC

# 3.1 Übersicht

Die folgende Übersicht zeigt schematisch die Vorgehensweise bei der Konfiguration des Anwendungspakets FlowDC. Anhand der Eingangsmessgrößen/Prozessgrößen und der Auswahl der Einlaufkonfiguration berechnet die Software die entsprechenden Kompensationswerte.

| Eingangsmessgrößen                                                                          |                            |                                                |                                                                             |                                                                   |
|---------------------------------------------------------------------------------------------|----------------------------|------------------------------------------------|-----------------------------------------------------------------------------|-------------------------------------------------------------------|
| Systemwerte                                                                                 |                            |                                                | Prozessgrößen                                                               |                                                                   |
| Reynoldszahl <sup>1)</sup>                                                                  |                            |                                                | Fließgeschwindigkeit                                                        |                                                                   |
|                                                                                             |                            | $\downarrow$                                   |                                                                             |                                                                   |
|                                                                                             |                            | Relative Sensorposi                            | tion                                                                        |                                                                   |
| 180°<br>1 Traverse <sup>2)</sup> : 2 Sensorpaare um 180° versetzt zuei-<br>nander montieren |                            |                                                | 90°<br>2 Traversen: 2 Sensorpaare um 90° versetzt zueinander mon-<br>tieren |                                                                   |
| [                                                                                           |                            | 4                                              |                                                                             |                                                                   |
|                                                                                             |                            | Einlaufkonfigurat                              | ion                                                                         |                                                                   |
| Aus<br>(FlowDC deaktiviert)                                                                 | Einfachkrümmer<br>(1× 90°) | Doppelkrümmer<br>(2× 90° in gleicher<br>Ebene) | Doppelkrümmer 3D<br>(2× 90° in unterschiedli-<br>cher Ebene)                | Konzentrische Durchmesserän-<br>derung<br>(Kontraktion/Expansion) |
| <u> </u>                                                                                    |                            | ·                                              |                                                                             | $\downarrow$                                                      |
|                                                                                             |                            |                                                |                                                                             | Einlaufdurchmesser                                                |

| $\checkmark$                                                                                                    |
|----------------------------------------------------------------------------------------------------|
| Einlaufstrecke                                                                                                    |
| Distanz zwischen Flanschauslassfläche der Störstelle und dem zur Störung nächstgelegene Montagepunkt (Schraube der Sensorhalterung) in<br>[mm (in)] |
|                                                                                                    |

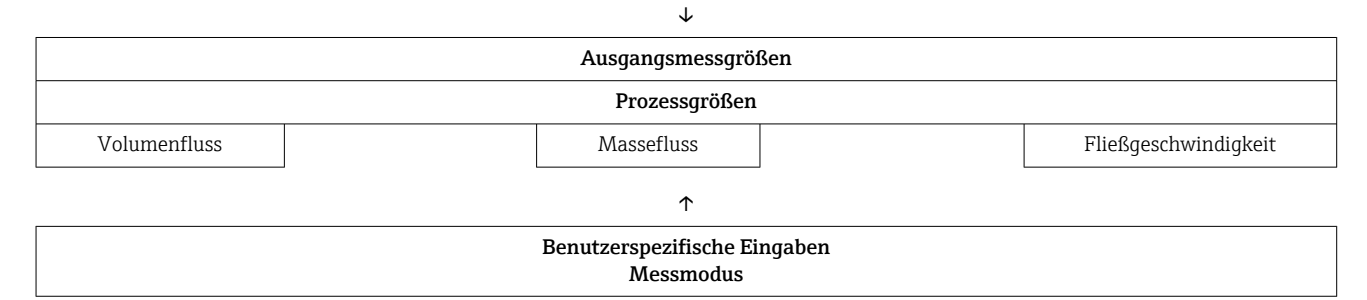

1) Abhängig von der kinematischen Viskosität, der berechneten mittleren Fließgeschwindigkeit und dem Messrohrinnendurchmesser

2) Beim 5 MHz Sensor auch 2 Traversen möglich

# 3.2 Parameterübersicht

FlowDC basiert auf der Kompensation eines durch eine definierte Strömungsstörung und dem Abstand der Messstelle zu dieser Störung auftretenden zusätzlichen Messfehlers. Dafür stehen folgende Auswahlparameter zur Verfügung.

## 3.2.1 Einstellungen Messstelle: Standard-Parameter

#### Navigation

Menü "Setup" → Messstelle

| ► Messstelle 1                    |         |
|-----------------------------------|---------|
| Messstellenkonfiguration (5675–1) | ] → 🖹 8 |
| Rohraußendurchmesser (2910–1)     | → 🖹 8   |
| Rohrwandstärke (2916–1)           | ) → 🗎 8 |
| Sensortyp (2924–1)                | → 🖹 8   |
| Montageart (2938–1)               | ) → 🗎 9 |
| Relative Sensorposition (2985–1)  | → 🗎 9   |

#### Parameterübersicht mit Kurzbeschreibung

| Parameter                | Voraussetzung                                                                                             | Beschreibung                                  | Auswahl / Eingabe /<br>Anzeige                                                                                                    | Werkseinstellung            |
|--------------------------|----------------------------------------------------------------------------------------------------|-----------------------------------------------|----------------------------------------------------------------------------------------------------|-----------------------------|
| Messstellenkonfiguration | -                                                                                                    | Konfiguration für die Mess-<br>stelle wählen. | <ul> <li>1 Messstelle - Sig-<br/>nalpfad 1</li> <li>1 Messstelle - Sig-<br/>nalpfad 2*</li> <li>1 Messstelle - 2<br/>Signalpfade*</li> </ul>       | Gemäß Sensoraus-<br>führung |
| Rohraußendurchmesser     | In Parameter <b>Rohrabmessun-</b><br><b>gen</b> ist die Option <b>Durchmes-</b><br><b>ser</b> ausgewählt. | Rohraußendurchmesser festle-<br>gen.          | 10 5 000 mm                                                                                                    | 100 mm                      |
| Rohrwandstärke           | -                                                                                                    | Wandstärke der Rohrleitung<br>eingeben.       | Positive Gleitkomma-<br>zahl                                                                                                    | 3 mm                        |
| Sensortyp                | -                                                                                                    | Sensortyp wählen.                             | <ul> <li>C-030-A</li> <li>C-050-A</li> <li>C-100-B</li> <li>C-100-C</li> <li>C-200-A</li> <li>C-200-B</li> <li>C-200-C</li> <li>C-500-A</li> </ul> | Gemäß Bestellung            |

| Parameter               | Voraussetzung                                                                                                    | Beschreibung                                                                                                    | Auswahl / Eingabe /<br>Anzeige                                                                                           | Werkseinstellung |
|-------------------------|----------------------------------------------------------------------------------------------------|----------------------------------------------------------------------------------------------------|----------------------------------------------------------------------------------------------------|------------------|
| Montageart              | -                                                                                                    | <ul> <li>Wählen, wie die Sensoren zueinander angeordnet sind.</li> <li>Option (1) Direkt: Sensoranordnung mit 1 Traverse</li> <li>Option (2) V-Montage: Sensoranordnung mit 2 Traversen</li> <li>Option (3) Z-Montage: Sensoranordnung mit 3 Traversen</li> <li>Option (4) W-Montage: Sensoranordnung mit 4 Traversen</li> </ul>                                          | <ul> <li>(1) Direkt</li> <li>(2) V-Montage</li> <li>(3) Z-Montage</li> <li>(4) W-Montage</li> <li>Automatisch</li> </ul> | Automatisch      |
| Relative Sensorposition | In Parameter <b>Messstellenkon-</b> figuration ist die Option <b>1</b><br><b>Messstelle - 2 Signalpfade</b><br>ausgewählt. | Zeigt die korrekte Position für<br>den Sensor.<br>Beschreibt die relative Positio-<br>nierung von Sensorset 1 zu<br>Sensorset 2. Die relative Sen-<br>sorposition ergibt sich automa-<br>tisch aus der Anzahl der<br>Traversen. Aus der für FlowDC<br>zulässigen Positionierung<br>ergeben sich 180° für die<br>1 Traversenmontage und 90°<br>für die 2 Traversenmontage. | • 90°<br>• 180°                                                                                                    | _                |

\* Sichtbar in Abhängigkeit von Bestelloptionen oder Geräteeinstellungen

## 3.2.2 Einstellungen Messstelle: FlowDC-Parameter

#### Navigation

Menü "Setup" → Messstelle

| ► Messstelle 1                       |          |
|--------------------------------------|----------|
| FlowDC-Einlaufkonfiguration (3049–1) | ] → 🗎 10 |
| Einlaufdurchmesser (3054–1)          | ] → 🗎 10 |
| Übergangslänge (3065–1)              | ] → 🗎 10 |
| Einlaufstrecke (3050-1)              | ] → 🗎 10 |

| Parameter                   | Voraussetzung                                                                                                    | Beschreibung                                                                                                    | Auswahl / Eingabe                                                                                                    |
|-----------------------------|----------------------------------------------------------------------------------------------------|----------------------------------------------------------------------------------------------------|----------------------------------------------------------------------------------------------------|
| FlowDC-Einlaufkonfiguration | <ul> <li>In Parameter Messstellenkonfiguration ist die Option 1 Messstelle -<br/>2 Signalpfade ausgewählt.</li> <li>Bestellmerkmal "Anwendungspaket",<br/>Option EN "FlowDC" wurde gekauft.</li> </ul>                        | FlowDC-Einlaufkonfiguration wählen.<br>Art der Einlaufstrecke, die gegebenen-<br>falls eine Strömungsstörung hervorru-<br>fen kann.                                                                                                    | <ul> <li>Aus</li> <li>Einfachkrümmer</li> <li>Doppelkrümmer</li> <li>Doppelkrümmer 3D</li> <li>Konzentrische Durchmesseränderung</li> </ul> |
| Einlaufdurchmesser          | <ul> <li>In Parameter Messstellenkonfiguration ist die Option 1 Messstelle -<br/>2 Signalpfade ausgewählt.</li> <li>In Parameter Einlaufkonfiguration ist die Option Konzentrische Durchmesseränderung ausgewählt.</li> </ul> | Außendurchmesser des Rohrs vor der<br>Querschnittsänderung eingeben. Zur<br>Vereinfachung wird die gleiche Mess-<br>rohrwandstärke wie beim Clamp-on<br>System angenommen.                                                                                                    | 1 10 000 mm                                                                                                    |
| Übergangslänge              | <ul> <li>In Parameter Messstellenkonfiguration ist die Option 1 Messstelle -<br/>2 Signalpfade ausgewählt.</li> <li>In Parameter Einlaufkonfiguration ist die Option Konzentrische Durchmesseränderung ausgewählt.</li> </ul> | Länge der konzentrischen Durchmes-<br>seränderung eingeben.                                                                                                    | 0 20 000 mm                                                                                                    |
| Einlaufstrecke              | In Parameter <b>Messstellenkonfigura-<br/>tion</b> ist die Option <b>1 Messstelle - 2</b><br><b>Signalpfade</b> ausgewählt.                                                                                                   | Länge der vorhandenen geraden Ein-<br>laufstrecke eingeben.<br>Abstand des Sensors zur Störstelle der<br>Strömung (z.B. Option <b>Einfachkrüm-<br/>mer</b> ).<br>Distanz zwischen Flanschauslassfläche<br>der Störstelle und dem zur Störung<br>nächstgelegenen Monatagepunkt<br>(Schraube der Sensorhalterung) in [mm<br>(in)]. | 0 50 000 mm                                                                                                    |

#### Parameterübersicht mit Kurzbeschreibung

## 3.2.3 Prozessgrößen

#### Navigation

Menü "Experte" → Sensor → Messwerte → Prozessgrößen

| ► Prozessgrößen             |          |
|-----------------------------|----------|
| Volumenfluss (1838)         | ] → 🗎 11 |
| Massefluss (1847)           | ] → 🗎 11 |
| Fließgeschwindigkeit (1852) | ] → 🗎 11 |

#### Parameterübersicht mit Kurzbeschreibung

| Parameter            | Beschreibung                                                                                   | Anzeige                       |
|----------------------|------------------------------------------------------------------------------------------------|-------------------------------|
| Volumenfluss         | Zeigt aktuell gemessenen Volumenfluss an.                                                      | Gleitkommazahl mit Vorzeichen |
|                      | Abhängigkeit<br>Die Einheit wird übernommen aus: Parameter <b>Volumenfluss-</b><br>einheit     |                               |
| Massefluss           | Zeigt aktuell berechneten Massefluss an.                                                       | Gleitkommazahl mit Vorzeichen |
|                      | Abhängigkeit<br>Die Einheit wird übernommen aus: Parameter <b>Masseflussein-</b><br>heit       |                               |
| Fließgeschwindigkeit | Zeigt aktuell berechnete mittlere Fließgeschwindigkeit an.                                     | Gleitkommazahl mit Vorzeichen |
|                      | Abhängigkeit<br>Die Einheit wird übernommen aus: Parameter <b>Geschwindig-</b><br>keitseinheit |                               |

#### 3.2.4 Systemgrößen

#### Navigation

Menü "Experte" → Sensor → Messwerte → Systemwerte

| ► Systemwerte     |    |        |
|-------------------|----|--------|
| Reynoldszahl (290 | 8) | → 🗎 11 |

#### Parameterübersicht mit Kurzbeschreibung

| Parameter    | Beschreibung           | Anzeige                 |
|--------------|------------------------|-------------------------|
| Reynoldszahl | Zeigt Reynoldszahl an. | Positive Gleitkommazahl |

#### 3.2.5 Ausgangsmessgrößen

FlowDC hat Einfluss auf bestehende Ausgangsmessgrößen:

- Volumenfluss
- Massefluss
- Fließgeschwindigkeit

FlowDC ist aktiv, wenn in Parameter **Einlaufkonfiguration** die Auswahl ungleich Option **Aus** ist.

#### 3.2.6 Benutzerspezifische Eingaben

Benutzerspezifische Eingaben können bei folgenden Parametern vorgenommen werden: • Einlaufkonfiguration

- sowie bei Option Konzentrische Durchmesseränderung
- Einlaufdurchmesser
- Übergangslänge
- Einlaufstrecke

## 3.3 Störungsarten

Um die spezifizierte Messgenauigkeit zu erreichen, benötigen Ultraschall-Durchflussmessgeräte eine ausreichend lange Einlaufstecke. Ist diese nicht vorhanden, können sich im Messrohr ungünstige Strömungsprofile ausbilden und dadurch den Messwert verfälschen. Die Ursache dieser Strömungsstörungen werden im Folgenden als Störungsarten beschrieben und können bei der Gerätekonfiguration per Softwareparameter eingestellt werden.

## 3.3.1 Einfachkrümmer (1× 90°)

Die Option **Einfachkrümmer** lenkt das durchströmte Messrohr um 90° in eine bestimmte Richtung ab. Davor und danach ist das Messrohr gerade.

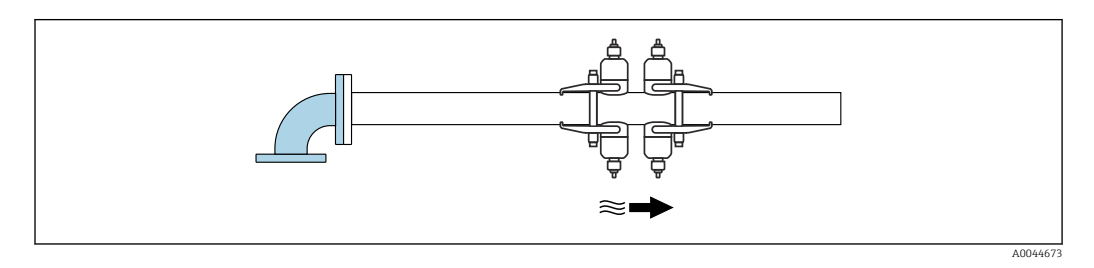

## 3.3.2 Doppelkrümmer (2× 90° in gleicher Ebene)

Die Option **Doppelkrümmer** (2× 90° in gleicher Ebene) lenkt das durchströmte Messrohr zwei mal um 90° entgegengesetzt in gleicher Ebene ab. Es entsteht eine S-förmige Ablenkung. Davor und danach ist das Messrohr gerade.

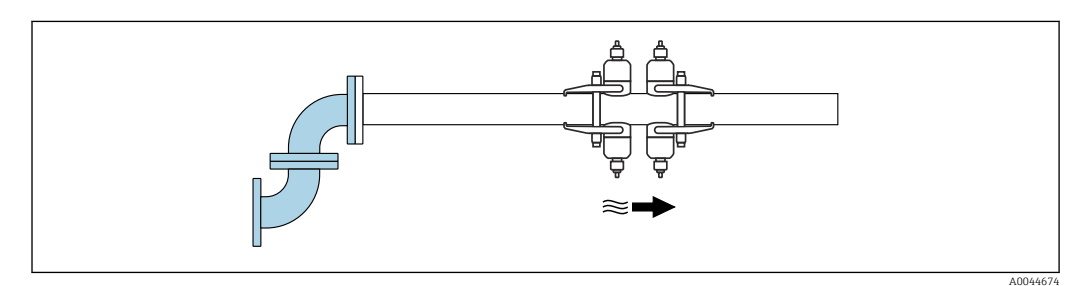

## 3.3.3 Doppelkrümmer 3D (2× 90° in unterschiedlicher Ebene)

Die Option **Doppelkrümmer 3D** (2× 90° in unterschiedlicher Ebene) lenkt das durchströmte Messrohr zwei mal um 90° in jeweils unterschiedliche Ebenen (X, Y, Z) ab. Es entsteht eine Messrohranordnung entlang aller drei Achsen der räumlichen Dimension. Davor und danach ist das Messrohr gerade.

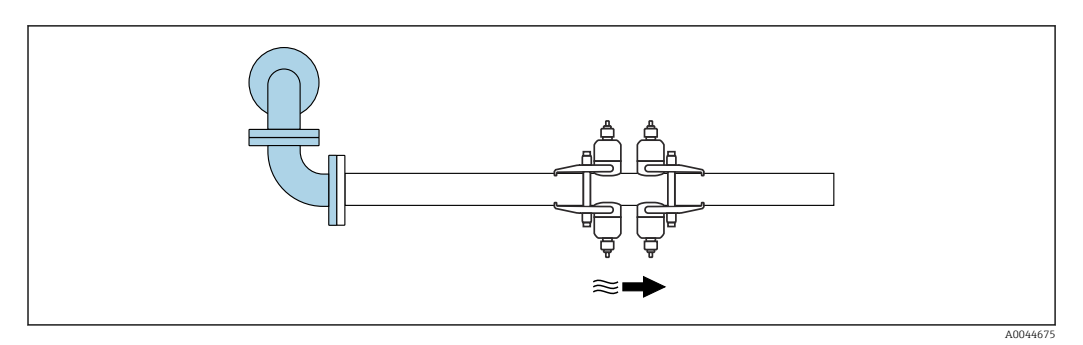

## 3.3.4 Konzentrische Durchmesseränderung (Kontraktion/ Expansion)

Bei der Option **Konzentrische Durchmesseränderung** handelt es sich entweder um eine kontinuierliche Kontraktion (Durchmesserverengung) oder eine Expansion (Durchmesservergrösserung). FlowDC kann bei beiden Varianten mit einem Anstiegswinkel  $\alpha$  von 1...40° und einem Durchmesser-Verhältnis (Rohrinnendurchmesser/Einlaufdurchmesser) von

0,01 ... 2,70 kompensieren. Eine stufenförmige Durchmesserveränderung kann nicht mittels FlowDC korrigiert werden.

Zur ausreichenden Beschreibung dieser Störungsart werden zusätzlich folgende Angaben benötigt:

- Messrohr-Außendurchmesser vor der Veränderung (Parameter Rohraußendurchmesser)
- Strecke, über welche sich der Messrohrdurchmesser verändert hat (Parameter Übergangslänge)
- Durchmesserverhältnis = Durchmesser nach Störung (Sensor)/Durchmesser vor Störung (Einlauf)
  - Min = 0,01
  - Max = 2,70
- Anstiegswinkel α = atan [(Rohraußendurchmesser Einlaufdurchmesser)/(2 \* Übergangslänge)]
  - Min = 1°
  - Max = 40°

Zur Vereinfachung wird die gleiche Messrohrwandstärke wie hinter der konzentrischen Störung angenommen.

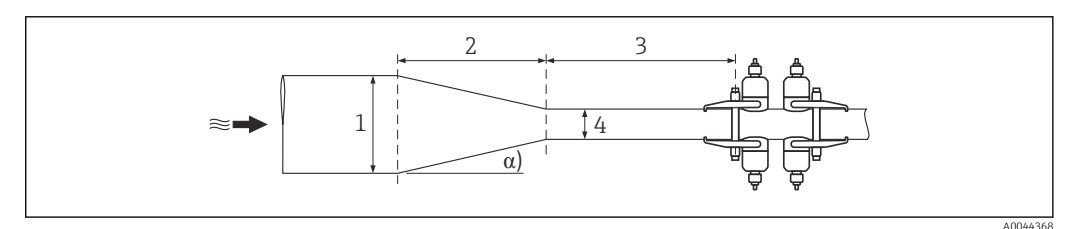

🖻 2 Konzentrische Durchmesseränderung

- 1 Einlaufdurchmesser
- 2 Übergangslänge
- 3 Einlaufstrecke
- 4 Rohrinnendurchmesser (Rohraußendurchmesser 2\*Rohrwandstärke)
- a Anstiegswinkel

# 3.4 Inbetriebnahme

Die Funktionsoption FlowDC ist nur bei einer Zweifpfad-Messung (Betrieb von 2 Sensorsets) möglich. Des Weiteren müssen diese in einer definierten Sensorposition (90° oder 180°) zueinander angeordnet sein. Die Orientierung der zwei Sensorsets, also der Umfangswinkel in Relation zur Strömungsstörung, ist unerheblich.

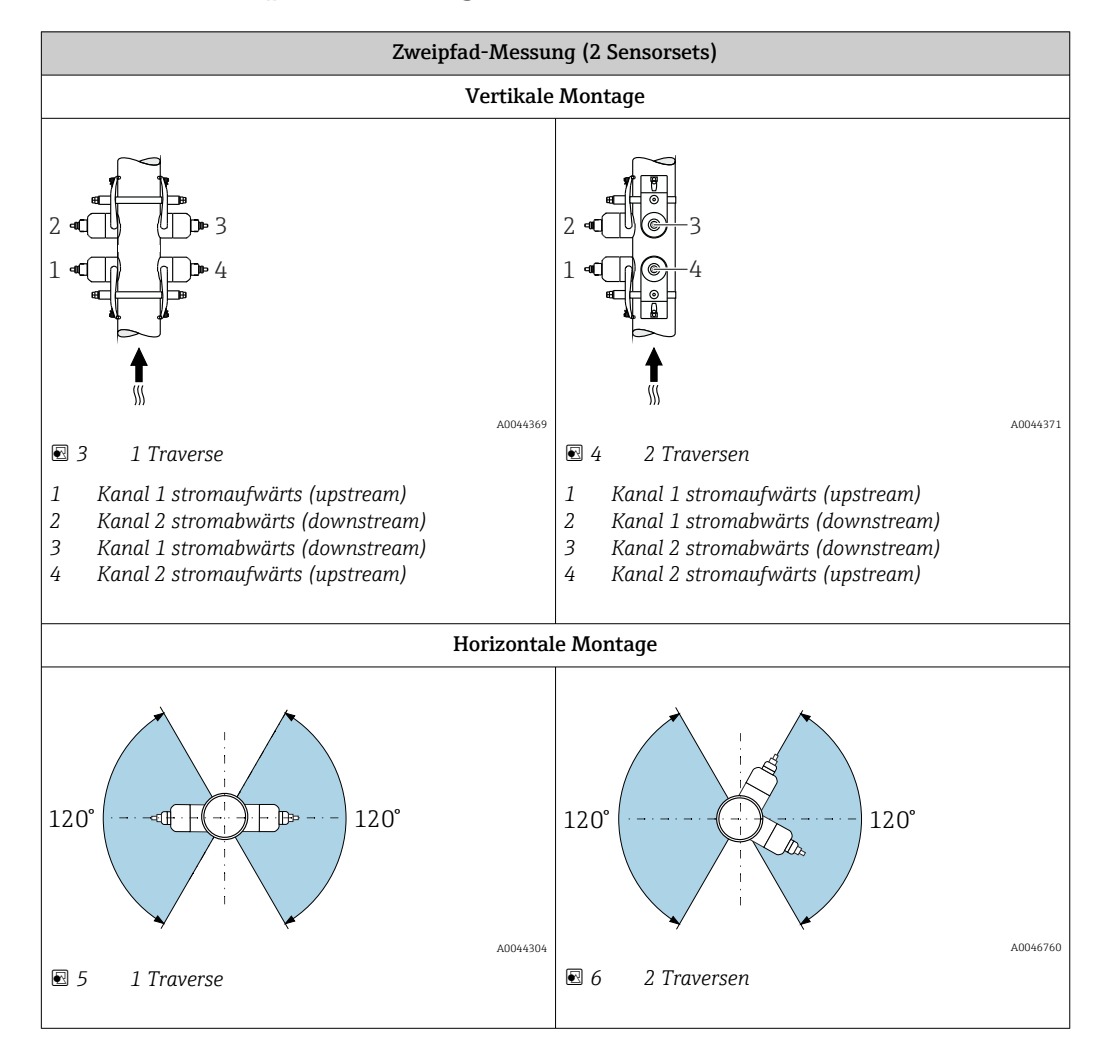

## 3.4.1 Sensorpositionierung

## 3.4.2 Entfernung Sensor zu Störstelle (Einlaufstrecke)

Der Abstand des Sensors zur Störstelle der Strömung (z.B. Einfachkrümmer) ist definiert als die Distanz zwischen der zum Sensor nächstgelegenen Flanschauslassfläche der Störstelle und dem zur Störung nächstgelegene Montagepunkt (Schraube der Sensorhalterung).

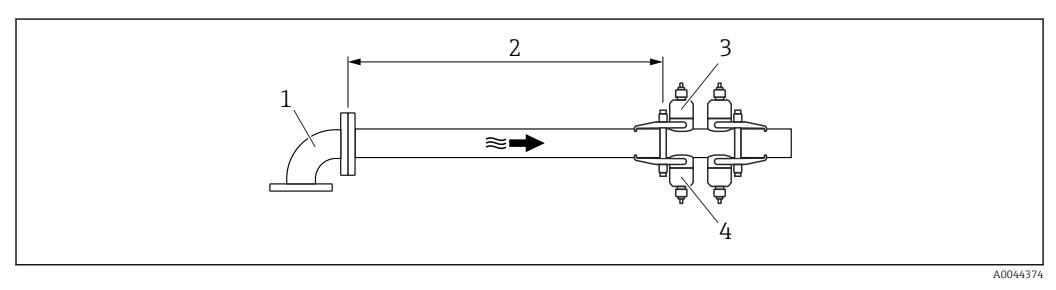

- ☑ 7 Einlaufstrecke
- 1 Störstelle
- 2 Einlaufstrecke
- 3 Sensor Kanal 1 stromaufwärts (upstream)
- 4 Sensor Kanal 2 stromaufwärts (upstream)

#### 3.4.3 Messgerät konfigurieren

Konfiguration des Messgeräts bei Auswahl der vorhandenen Strömungsstörung.

- **1.** Konfiguration Standard-Parameter: Option in Parameter **Rohraußendurchmesser**, Parameter **Rohrwandstärke**, Parameter **Sensortyp**, Parameter **Montageart** und Parameter **Relative Sensorposition** wählen → 🖺 8.

# 3.5 Anwendungsbeispiele

Die schrittweise beschriebenen Anwendungsbeispiele helfen bei der Durchführung der FlowDC-Konfiguration des Messgeräts.

## 3.5.1 Einfachkrümmer (1× 90°), 1 Traverse

- Montage der zwei Sensorsets bei einer 1-Traversen-Messung in einer relativen Sensorposition von 180° → 
   14.
- **2.** Standard-Parameter konfigurieren/überprüfen  $\rightarrow \square 8$ .
- 3. In Parameter **Einlaufkonfiguration** die Option **Einfachkrümmer** wählen.
- 4. In Parameter **Einlaufstrecke** die Entfernung zur Störstelle eingeben.
  - Nun ist FlowDC aktiv und das Messgerät trotz geringer Einlaufstrecke innerhalb der spezifizierten Messgenauigkeit.

## 3.5.2 Konzentrische Durchmesseränderung (Kontraktion/ Expansion), 2 Traversen

- 1. Montage der zwei Sensorsets bei einer 2-Traversen-Messung in einer relativen Sensorposition von 90° (180° beim Sensorset C-500-A) → 🗎 14.
- 2. Standard-Parameter konfigurieren/überprüfen  $\rightarrow \cong 8$ .
- 3. In Parameter **Einlaufkonfiguration** die Option **Konzentrische Durchmesseränderung** wählen.
- 4. In Parameter **Einlaufdurchmesser** den Außendurchmesser des Messrohrs vor der Querschnittsänderung eingeben.
- 5. In Parameter **Übergangslänge** die Länge der konzentrischen Durchmesseränderung eingeben.
- 6. In Parameter **Einlaufstrecke** die Entfernung zur Störstelle eingeben.
  - └ Nun ist FlowDC aktiv und das Messgerät trotz geringer Einlaufstrecke innerhalb der spezifizierten Messgenauigkeit.

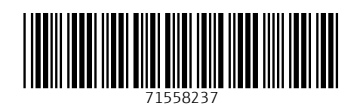

www.addresses.endress.com

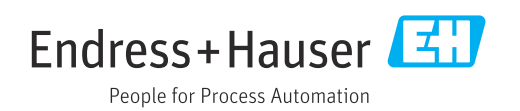